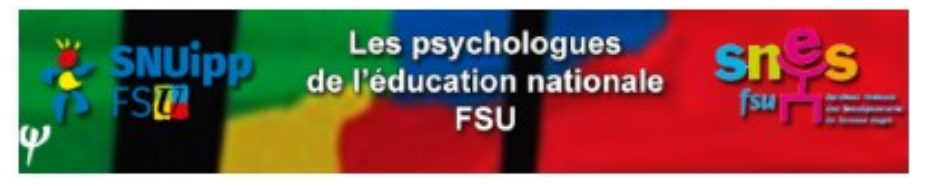

## Académie de Dijon Tutoriel mouvement intra-académique Saisie des vœux

La saisie des vœux pour le mouvement intra-académique des psys E.N. EDA se déroule du **22 mars à 12h au 5 avril 2022 à 12h**, sur i-Prof : <u>https://bv.ac-dijon.fr/iprof/ServletIprof</u>.

Sur i-prof, sélectionner « Services » puis « SIAM » et « Mouvement intra-académique ».

Vous pouvez formuler 4 types de vœux : académique, départemental, circonscription qui sont des vœux larges, ou établissement qui est un vœu précis.

**Vœux « départements » ou « académie »**, c'est simple : choisissez dans le menu déroulement le type de vœu désiré.

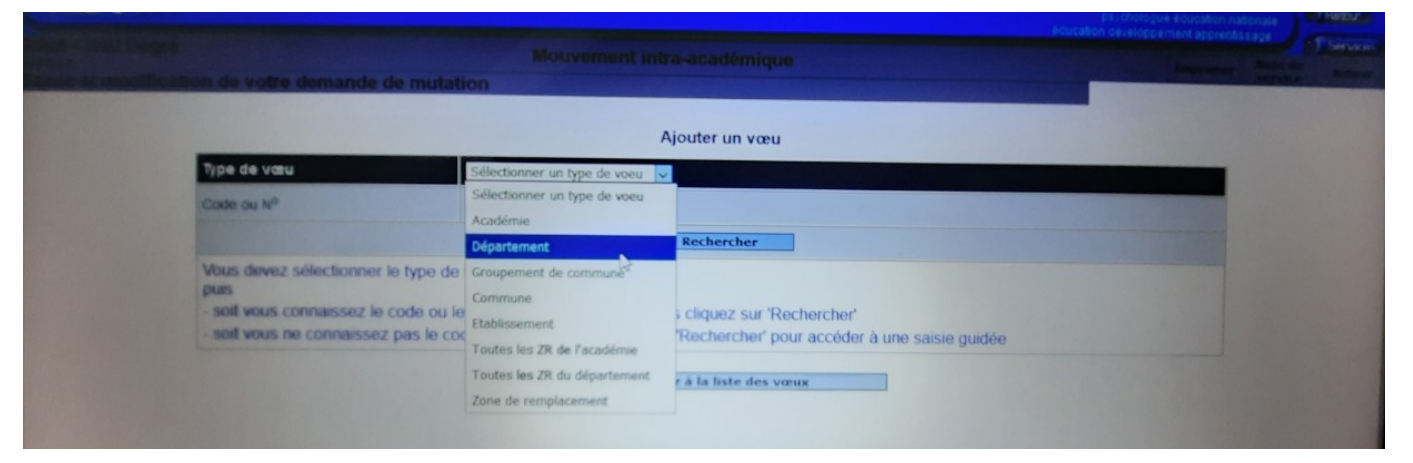

Pour les vœux « circonscription » ou « établissement », c'est beaucoup moins intuitif !

**Vœux « circonscription »** : dans le menu déroulant « sélectionner un type de vœu », choisir « Établissement », puis cliquez sur « rechercher » et sur le département retenu.

Vous devrez ensuite dans la liste des communes, cliquer sur la lettre de la commune qui vous intéresse, ou plutôt celle où il y a une circonscription (toutes n'en ont pas!).

Une fois la commune choisie, vous cliquez sur une circonscription

Mouvement intra-académique

Imprimer

Saisie et modification de votre demande de mutation

ation de votre demande de mutation

## Liste des établissements (commune de AUXERRE). Sélectionnez un établissement en cliquant sur son lien

| Code     | Etablissement                              |
|----------|--------------------------------------------|
| 0890003V | LYCEE GENERAL JACQUES AMYOT                |
| 0890005X | LYCEE POLYVALENT JEAN-JOSEPH FOURIER       |
| 0890006Y | COLLEGE DENFERT ROCHEREAU                  |
| 0890054A | <u>CIO D'ÉTAT AUXERRE</u>                  |
| 0890058E | CIRCONSCRIPTION 1ER DEGRE IEN AUXERRE I    |
| 0890059F | CIRCONSCRIPTION 1ER DEGRE IEN AUXERRE III  |
| 0890090P | COLLEGE ALBERT CAMUS                       |
| 0890789Z | COLLEGE PAUL BERT                          |
| 0890819G | LP LYCEE DES METIERS VAUBAN                |
| 0890820H | SEGPA AN CLG DENFERT ROCHEREAU             |
| 0890828S | CIRCONSCRIPTION 1ER DEGRE IEN AUXERRE IENA |

Une fois celle-ci sélectionnée, dans le menu déroulant, vous validez « indifférent » et vous enregistrez.

| Ajouter un vœu                |                                                                                       |  |
|-------------------------------|---------------------------------------------------------------------------------------|--|
| Type de vœu                   | Etablissement                                                                         |  |
| Code ou N <sup>0</sup>        | 0890058E                                                                              |  |
| Libellé                       | CIRCONSCRIPTION 1ER DEGRE IEN AUXERRE I<br>12 BIS BOULEVARD GALLIENI<br>89011 AUXERRE |  |
| Etablissement de rattachement | Indifférent ~                                                                         |  |
|                               | Enregistrer                                                                           |  |

## Vœux précis « établissement » (école de rattachement):

Vous procédez comme pour le vœu « circonscription », mais au lieu de valider « indifférent » dans le menu déroulant, vous sélectionner l'école que vous voulez obtenir. Et enregistrez.

| Ajouter un vœu                |                                                                                       |  |
|-------------------------------|---------------------------------------------------------------------------------------|--|
| Npe de vœu                    | Etablissement                                                                         |  |
| Code ou Nº                    | 0890058E                                                                              |  |
|                               | CIRCONSCRIPTION 1ER DEGRE IEN AUXERRE I<br>12 BIS BOULEVARD GALLIENI<br>89011 AUXERRE |  |
| Etablissement de rattachement | Indifférent 🗸                                                                         |  |
|                               | Indifférent                                                                           |  |
|                               | ECOLE ELEMENTAIRE PUBLIQUE RENOIR (0890094U) (1 poste)                                |  |
|                               | ECOLE ELEMENTAIRE PUBLIQUE RIVE DROTTE (0890414S) (1 poste)                           |  |
|                               | ECOLE ELEMENTAIRE PUBLIQUE TACUSSEL (0890457N) (0 poste)                              |  |

Pour les informations concernant les postes (commune, RNE de l'école), ou les différentes circonscriptions, référez-vous à l'ensemble de la liste des postes de psy EN EDA (voir autre pièce jointe)